# **Appendix O: Base Station Installation Certification**

| Internet at the speed of                                               | TWORKS"                     | COMPANY<br>SITE NAME<br>SITE NO<br>LOCATION<br>NETWORK II<br>EMS ID |              |             |
|------------------------------------------------------------------------|-----------------------------|---------------------------------------------------------------------|--------------|-------------|
| BTS SITE C                                                             | OMPLETION CERTIFICATI       | ON (40-00092-                                                       | 00 Rev 1.10) |             |
| SITE TYPE                                                              | OTHER                       |                                                                     |              |             |
| ANTENNA TYPE                                                           | OMN                         | 1                                                                   |              |             |
| ANTENNA AZIMUTH                                                        |                             | DEGREES                                                             |              |             |
| BTS CHASSIS TYPE                                                       | Combo                       |                                                                     |              |             |
| FREQUENCY BAND                                                         | 2.4 ISM                     |                                                                     |              |             |
| BTS CENTER FREQUENCY                                                   |                             | GHz                                                                 |              |             |
| RFS ELECTRICAL DOWNTILT                                                | 2                           | DEGREES                                                             |              |             |
| RFS MECHANICAL TILT                                                    | 0                           | DEGREES                                                             | C Uptit      | C Dow ntilt |
| RFS OVERALL DOWNTILT                                                   |                             | DEGREES                                                             |              |             |
| BTS ENCLOSURE                                                          | INDOOR                      |                                                                     |              |             |
| Equipment Insta                                                        | lled in Building            | T YES                                                               | F NO         |             |
|                                                                        |                             | 1                                                                   | -            |             |
| Equipment Installed and Secured                                        | Per Plan                    | T YES                                                               | NO           | [ NA        |
| 2 Roof/Ceiling/Wall Penetrations P                                     | atched, Sealed and Painted  | L AE2                                                               | E NO         | E N/A       |
| 3 Penetration(s) Inspected by Lance                                    | lowner Representative       | I YES                                                               | I NO         | I NVA       |
| B Equipment Inst                                                       | talled on Roof              | I YES                                                               | IT NO        |             |
| Equipment installed and Secures                                        | Per Plan                    | IT VES                                                              | END          | E NKA       |
| 2 Structural Upgrades to Roof Inst                                     | alled Per Plan              | T YES                                                               | E NO         | T N/A       |
| 3 Equipment Support Frame Instal                                       | led                         | T YES                                                               | I NO         | T N/A       |
| C Equipment Inst                                                       | alled on Grade              | T YES                                                               | T NO         |             |
|                                                                        | ACTIVATION N                | CAN-CASE                                                            |              |             |
| Equipment Installed and Secured                                        | Per Plan                    | T YES                                                               | E NO         | E NVA       |
| 2 Special Inspection for Foundatio                                     | n Steel Complete            | T VES                                                               | E NO         | E NYA       |
| 4 Concrete Break Test Report Con                                       | plete                       | T YES                                                               | E NO         | E NA        |
|                                                                        | e Work                      | Carlo Carlos                                                        | 10 00004     | 10 10008    |
| UNID ON UNID ON UNID ON UNID ON UNID ON UNID ON UNID                   | v troin                     |                                                                     | -            | _           |
| 1 Fencing Complete (Tie-In to Grou                                     | ind System) Per Plan        | YES                                                                 | NO           | I N/A       |
| 2 Grave/Ground Conduits Installed<br>3 Above Ground Conduits Installed | f Plumb                     | T YPS                                                               | E NO         | E N/A       |
| 4 Landscaping/ Erosion Control Co                                      | omplete Per Plan            | T YES                                                               | F NO         | E N/A       |
| 5 Access Road Complete Per Plan                                        |                             | T YES                                                               | T NO         | T N/A       |
| 6 All Trash and Debris Hauled Off                                      | Site                        | T YES                                                               | E NO         | E NVA       |
| 7 Site Area restored to Original Co                                    | ndition                     | YES                                                                 | NO           | N/A         |
| 5 Unistruts, iron angles and Rods<br>9 RE Safety Signage Installed who | property cold galvanized    | T YES                                                               | E NO         | E NA        |
| <ul> <li>Kr barety bignage instaned whe</li> </ul>                     | re nequireu                 | 1 1 65                                                              | 1 (462       | 1974        |
| E Monopole/T                                                           | ower Work                   |                                                                     |              |             |
| 1 Monopole/Tower Plumb, Torque                                         | and Free of Visible Defects | T YES                                                               | F NO         | E NA        |
| 2 Orientation of Monopole/Tower F                                      | Per Plan                    | T YES                                                               | E NO         | E NA        |
| 3 Safety Climb Installed and Tensi                                     | oned per Manufacturer Spec. | YES                                                                 | E NO         | E NA        |
| 4 weep Hole Free of Obstructions                                       | 1000 C                      | 1 185                                                               | I NO         | I INA       |
| 5 Step Bolte Installed/ Removed D                                      | alow 30 feet                | VES                                                                 | L NO         | AUA.        |

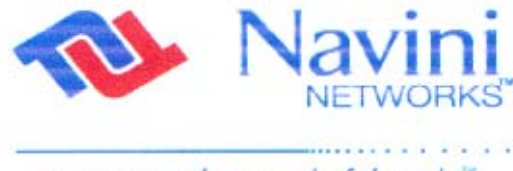

| COMPANY    |  |
|------------|--|
| SITE NAME  |  |
| SITE NO    |  |
| LOCATION   |  |
| NETWORK ID |  |
| EMS ID     |  |

|    | NETWORKS                                                     | LOCATION        |             |       |
|----|--------------------------------------------------------------|-----------------|-------------|-------|
|    | internet at the second of the up heter                       | NET WORK ID     |             |       |
|    | internet at the speed of thought                             | EMSID           |             |       |
|    | BTS SITE COMPLETION CERTIFICAT                               | ION (40-00092-0 | 0 Rev 1.10) | )     |
| F  | Grounding                                                    | 1               |             |       |
|    |                                                              | _               | -           | -     |
| 1  | Monopole/Tower Grounding Installed                           | YES             | NO          | N/A   |
| 2  | Ground Wire Types and Size meet construction Specs           | YES             | NO          | N/A   |
| 3  | Lightning Rod Provided and Installed Per Plan                | T YES           | ENO         | E NVA |
| 4  | 5 Onm Megger Ground Resistance Test Complete                 | THES            | END         | E NKA |
| 6  | Surge Protector Installed Between RES Antenna and Cable      | E VES           | END         | E NKA |
| 7  | Coax Ground Kite Installed at RES Antenna Par Plan           | E YES           | END         | E NVA |
| 8  | Coax Ground Kits Installed at Tower Base Per Plan            | T YES           | E NO        | T NKA |
| 9  | Coax Ground Kits Installed at Buss Bar Prior to BTS Per Plan | T YES           | E NO        | E N/A |
| 10 | Double Lug Connectors Used at All Buss Bar Attachments       | T YES           | F NO        | T N/A |
| 11 | Cable Tray/Ice Bridge Bonded and Grounded to Buss Bar        | T YES           | F NO        | E NA  |
| 12 | Surge Protectors Mounted and Secured on ground Buss Bar      | T YES           | F NO        | T N/A |
| 13 | Master Ground Buss Bar Tied-In to Ground Ring                | T YES           | F NO        | T N/A |
| 14 | Equipment Rack Ground Per Plan                               | T YES           | FNO         | E NA  |
| 15 | Power Supply/UPS, Rectifier Ground Per Plan                  | T YES           | F NO        | T N/A |
| 16 | Meter and Backhaul Ground Per Plan                           | L AE2           | [ NO        | T N/A |
| 17 | Fence Work Grounded Per Plan                                 | T YES           | F NO        | T N/A |
| 18 | Additional Equipment Tied-In to BTS properly Grounded        | L AES           | I NO        | ► N/A |
| G  | Electrical, Backhaul and Network                             | ]               |             |       |
| 4  | Power and Backbaul Conduits Installed Per Plan               | C VES           | END         | E N/A |
| 2  | Conduits Are Labeled and Pull Strings are Provided           | T YES           | ENO         | E N/A |
| 3  | Meter is Installed Per Plan                                  | T YES           | E NO        | E N/A |
| 4  | Circuit Breakers Installed and Properly Labeled              | T YES           | F NO        | T N/A |
| 5  | UPS Installed and All Internal Connections Made              | T YES           | F NO        | T N/A |
| 6  | Rectifier Installed, Output and Wiring to BTS Checked        | T YES           | F NO        | T N/A |
| 7  | Network/Telco Tie-In to BTS, Tested and Complete             | I YES           | F NO        | T N/A |
| 8  | EMS Installed and Connected to Network                       | L AE2           | F NO        | F NA  |
| Н  | BTS System                                                   | ]               |             |       |
| 4  | Cabinet is Positioned Secured and Leveled Per Plan           | T YES           | E NO        | E N/A |
| 2  | Cabinet Outer Surfaces Free from scratches, dents, corrosion | T YES           | E NO        | E N/A |
| 3  | BTS Chassis Outer Surfaces Free from scratches and dents     | T YES           | F NO        | E N/A |
| 4  | All Hardware Connections within BTS are tightened/secured    | T YES           | F NO        | E N/A |
| 5  | RF/GPS Coax Connectors Securely Connected to BTS             | T YES           | F NO        | T N/A |
| 6  | Signal/Power Cable Securely Connected to BTS                 | T YES           | F NO        | T N/A |
| 7  | Network cables Dressed and Secured to BTS                    | T YES           | F NO        | T N/A |
| 8  | Documents, License are Stored or Posted on BTS               | T YES           | L ND        | ► N/A |
| J  | Antenna and Feeder System                                    | ]               |             |       |
| 1  | RFS Antenna Height and Orientation Per Plan                  | T YES           | F NO        |       |
| 2  | RFS Antenna Mount Plumb Per Axis                             | T YES           | F NO        | T NVA |
| 3  | GPS Antenna Mounted Per Plan                                 | T YES           | [ NO        | T N/A |
| 4  | Zinc Cold Galvanizing compound used everywhere               | T YES           | [ NO        | T N/A |
| 5  | Coaxial Cables Run Straight (Not Exceeding Bend Radius)      | T YES           | NO          | - N/A |
| 6  | Coaxial Cables Tagged and Color Coded Per Plan               | YES             | NO          | N/A   |
| 7  | Connectors and Jumpers Installed and Weatherproofed          | YES             | NO          | N/A   |
| 8  | Cable Hangers, Bands or Hes Spaced up every 3 Feet           | T YES           | E NO        | I WA  |
| 9  | Antenna Power and Data Cable Continuity Tested               | TES             | I NO        | I INA |

Phone No.

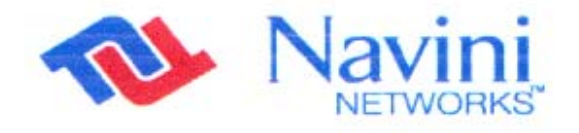

Internet at the speed of thought "

| COMPANY    |  |
|------------|--|
| SITE NAME  |  |
| SITE NO    |  |
| LOCATION   |  |
| NETWORK ID |  |
| EMS ID     |  |

#### BTS SITE COMPLETION CERTIFICATION (40-00092-00 Rev 1.10)

|                                                                                                    | NOTES |      |   |
|----------------------------------------------------------------------------------------------------|-------|------|---|
|                                                                                                    |       |      |   |
|                                                                                                    |       | <br> |   |
|                                                                                                    |       |      |   |
|                                                                                                    |       |      |   |
|                                                                                                    |       |      |   |
|                                                                                                    |       |      | _ |
|                                                                                                    |       |      |   |
|                                                                                                    |       |      |   |
|                                                                                                    |       |      |   |
|                                                                                                    |       |      |   |
|                                                                                                    |       |      |   |
|                                                                                                    |       |      | _ |
| Brinted Name                                                                                                    |       |      |   |
| Classifier (Data                                                                                                    |       | <br> | _ |
| SCHOOL STRUCTURE IN TRACES                                                                                           |       |      |   |
| Signature / Date                                                                                                    | <br>  | <br> |   |
| Company                                                                                                    | <br>  |      |   |
| Company<br>Phone No.                                                                                                 | <br>  |      |   |
| Company<br>Phone No.                                                                                                 | <br>  |      |   |
| Company<br>Phone No.<br>Printed Name                                                                                 | <br>  |      |   |
| Company<br>Phone No.<br>Printed Name<br>Signature / Date                                                             |       |      |   |
| Company<br>Phone No.<br>Printed Name<br>Signature / Date<br>Company                                                  |       |      |   |
| Company<br>Phone No.<br>Printed Name<br>Signature / Date<br>Company<br>Phone No.                                     |       |      |   |
| Company<br>Phone No.<br>Printed Name<br>Signature / Date<br>Company<br>Phone No.<br>Printed Name                     |       |      |   |
| Company<br>Phone No.<br>Printed Name<br>Signature / Date<br>Company<br>Phone No.<br>Printed Name<br>Signature / Date |       |      |   |

## **Appendix S: Location (FTP) Tests**

### Introduction

The Location, or FTP, Test is performed to check the Ripwave system operation through file transfers between the Base Station and the Modem. The test measures the data rate performance at various locations within the coverage area. Data throughput is measured by executing file transfers using the FTP protocol for both upstream and downstream links. A file server must be in place on the same subnet with the BTS to accurately perform the file transfer, and the Modem. User computer must be loaded with an FTP Client. As the file transfer is running, a data file is captured by the Modem tool. Data rates are captured by the FTP program.

Data is recorded in a spreadsheet format. The spreadsheet lists the location, GPS, and other information. As data rates are captured, the results are entered manually. An average SNR and sync RSSI can be read from the debug tool, and recorded, for quick comparison to the acceptable criteria (see "Acceptable Criteria" section of this appendix). For NLOS indoor locations, tests are performed both outside the building and inside, so that the obstruction loss for the building can be determined. Unless the customer can provide indoor access, all results will be LOS or Near NLOS.

## **Planning the Locations**

Before the actual testing is conducted, you need to select the test locations.

First, select one Line of Sight (LOS) location about 2 km away from the Base Station. The results at this location will be as good as you could expect to get from your system and will constitute your "base line" for future reference.

Second, based on your preliminary RF propagation, select 4 additional locations (LOS or NLOS), if the Base Station has a panel RFS; or 7, if it has an omni RFS.

### **Criteria of Acceptability**

In order to evaluate the test results, several criteria are taken into consideration. These criteria are valid for both LOS and NLOS locations.

- □ Processed Sync Signal Strength: For a given test location, ± 2 dB variation during FTP
- Absolute Sync Signal Strength Processed Sync Signal Strength: not greater than 2 dB variation during FTP

- □ SNR values consistent during the FTP for all carriers used:
  - at least 11 dB a. **QPSK**:
  - b. 8 PSK: at least 14 dB
  - c. QAM16: at least 17 dB
- UL and DL Packet Error Rates (PER) not greater than 1%. This will vary according to interference levels, but may not render the system inoperable.
- □ Uplink Beam Forming Gain: between 16 dB and 21 dB. Perform a comparison of UL and DL, Beam Forming Gain differences should be not greater than 3 dB.
- $\Box$  Modem Transmit Power < 25 dBm; BTS Transmit Power < 0 dBm per code channel with power control

| Sync vs. Data Rate: |                                                                                                    |                                                                                                    |
|---------------------|----------------------------------------------------------------------------------------------------|----------------------------------------------------------------------------------------------------|
| Absolute Sync (dBm) | <u>UL Data Rate (Mbps)</u>                                                                                                    | DL Data Rate (Mbps)                                                                                                    |
| (A) -35 to -55      | 0.6 to 1.0                                                                                                    | 1.5 to 2.0                                                                                                    |
| (B) -55 to -70      | 0.6 to 1.0                                                                                                    | 1.2 to 2.0                                                                                                    |
| (C) -70 to -85      | 0.5 to 1.0                                                                                                    | 1.2 to 2.0                                                                                                    |
| (D) -85 to -95      | 0.10 to 0.5                                                                                                    | 0.3 to 1.0                                                                                                    |
| (E) –95 to –105     | 0.033 to 0.1                                                                                                    | 0.066 to 0.66                                                                                                    |
|                     | Sync vs. Data Rate:<br><u>Absolute Sync (dBm)</u><br>(A) -35 to -55<br>(B) -55 to -70<br>(C) -70 to -85<br>(D) -85 to -95<br>(E) -95 to -105 | Sync vs. Data Rate:         UL Data Rate (Mbps)           (A) -35 to -55         0.6 to 1.0           (B) -55 to -70         0.6 to 1.0           (C) -70 to -85         0.5 to 1.0           (D) -85 to -95         0.10 to 0.5           (E) -95 to -105         0.033 to 0.1 |

### **Process**

The recommended process for performing the Location (FTP) tests is described below.

First: Verify that a single Modem transmits and receives data at expected rates, as indicated previously.

Second: Verify that multiple Modems simultaneously transmit and receive data at acceptable rates, and the parameters listed above are being met. NOTE: The exact number of Modems is determined by field conditions. The minimum is two.

Third: Verify operation at the full range of the system\*. Include LOS Location Tests at cell edges. The height of Modem and uplink and downlink data rates are recorded for each site. Data rates are to be compared with expected results, as seen in the last item (Sync vs. Data Rate) of Acceptance Criteria. For example:

| *2.6 GHz : | ~12 Km |
|------------|--------|
| *2.4 GHz:  | ~ 3 Km |

## **Equipment Required**

- Laptop computer
- GPS receiver with serial cable
- Constellation Debugger application
- BTS Beam Form Display diagnostic tool
- Modem
- Modem power supply
- DC to AC power converter
- Ethernet Cable

## **Equipment Setup**

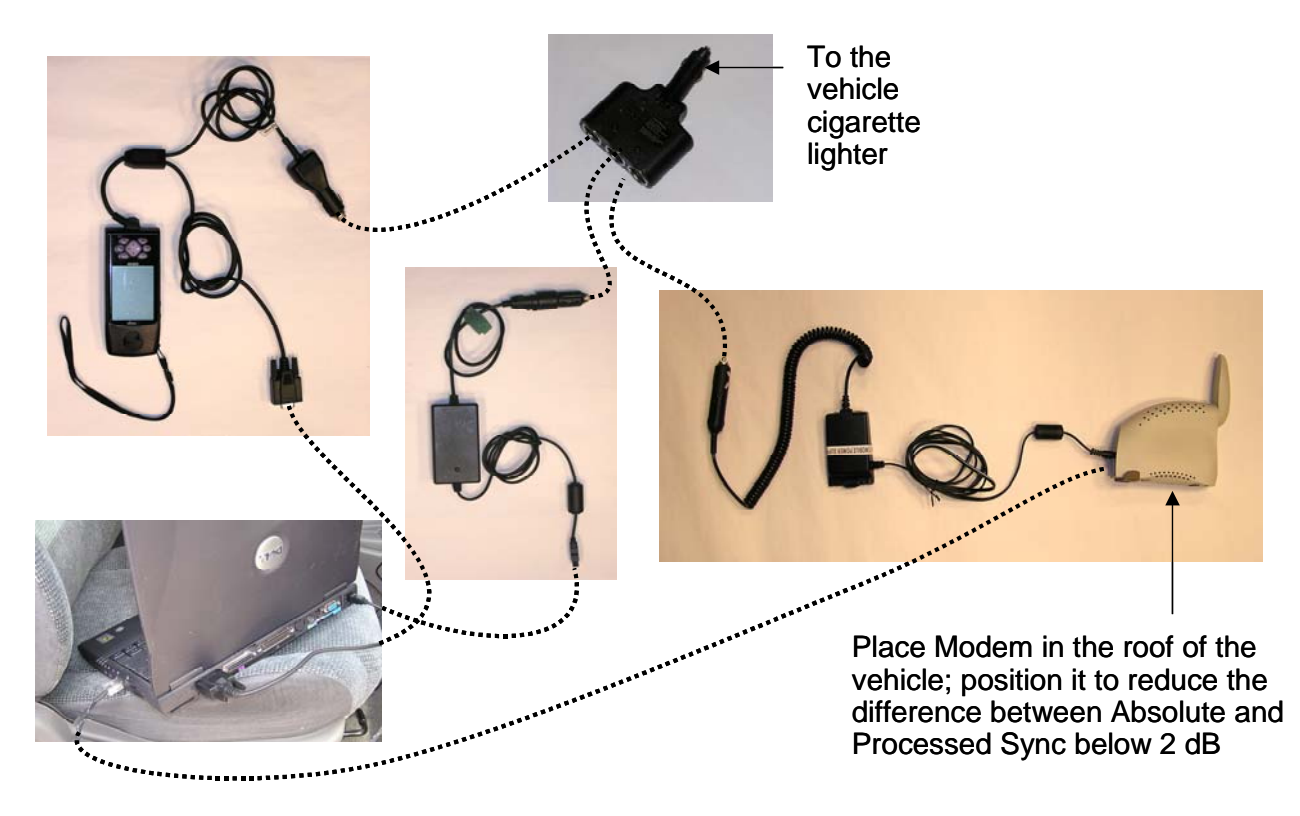

## Location (FTP) Test Procedure

Two people are needed to perform this procedure. One will be in the car performing the location test, and the other will be at the Base Station checking the operation using the BTS Beam Form Display diagnostic tool.

- 1. Ensure that the Base Station has successfully completed calibration, RF sanity measurements, and the Drive Study at the frequency and TX/RX signal levels that were determined by the cell site survey. Also ensure that the Base Station is powered on and is able to transmit and receive data.
- 2. Connect the DC to AC power converter to the power port in the vehicle.
- 3. Connect the Modem to the DC to AC power converter.
- 4. Connect the Ethernet cable to the Ethernet port on the laptop computer and to the Ethernet port on the Modem.
- 5. Connect the GPS to the serial port on the laptop computer.
- 6. Drive to one of the locations selected on the RF coverage analysis. Stop and turn off the vehicle.
- 7. Power on the GPS, the Modem, and the laptop computer. Place the Modem on the roof of the vehicle.
- 8. Start the Navini Networks FTP/Location Test Tool program.
- 9. Verify that the Base Station is transmitting and that the Modem establishes sync and can communicate with the Base Station. Ping a device address on the network side of the Base Station, and verify that a reply is received. While monitoring the Constellation Debugger, position the Modem to reduce the difference between absolute sync and processed sync levels to 2 or less.
- 10. Enter a memo into the comment field about which link of the test is being performed.
- 11. Verify that the GPS input is seen in the application.
- 12. Put the location number/site identifier into the comment field of the Navini Networks Constellation Debugger, and press the Enter key. This will identify the site location.
- 13. On the EMS connected to the Base Station, start the BTS Beam Form Display diagnostic tool.
- 14. From the laptop computer with the Modem connected to it, start a downlink FTP file transfer. Record the results on the site page or in the log.
- 15. On the EMS connected to the Base Station, using the BTS Beam Form Display diagnostic tool verify the strength and direction of the beam during the file transfer. Record the results on the site page or in the log.
- 16. Repeat the file transfer three times, stopping and starting the Debugger and Beam Form Display diagnostic tool for each transfer
- 17. Repeat steps 14-15, this time performing an uplink FTP transfer.

- 18. When finished, remove the Modem from the roof and secure equipment for travel.
- 19. Drive to the next location selected on the RF coverage analysis. Stop, and turn off the vehicle.
- 20. Repeat steps 7 to 19 until all locations are tested. At this point send this data to the RF Engineers to analyze, or continue until each quadrant in the cell is complete. When you send the results depends upon the schedule or results from the file transfers.

### Location (FTP) Test Form

The form for recording the Location (FTP) test results is an Excel spreadsheet. Shown in Table T1, the actual column headers go across the top of the form, but are broken into two sections here for readability.

#### Table T1: Location (FTP) Test Form

| 2                       |                                                          |                            |           | F                                                                        | TPLOC              | OITA | N TES                     | ST FORM                                              |            |           |           | 0         |
|-------------------------|----------------------------------------------------------|----------------------------|-----------|--------------------------------------------------------------------------|--------------------|------|---------------------------|------------------------------------------------------|------------|-----------|-----------|-----------|
| E<br>S \                | Company: D<br>BTS Name: D<br>BTS 10: D<br>StorRelease: D |                            | Up/D      | Antenna Type: D<br>Azimuth: D<br>Up/Down Tilt(M/E): D<br>Frequency: D DD |                    |      | Degrees<br>Degrees<br>MHz | Te∎ted B):<br>Te∎t Date (Start):<br>Te∎t Date (End): |            |           |           |           |
|                         |                                                          | GPS Data Captule File Name |           |                                                                          | 1m to 8TE 100 1000 |      |                           | FTP Data R                                           | ate (Hops) | Sync (dB) |           | The state |
| STE #                   | Snewarne                                                 | Coord hates                | Deb (gger | Beam toim<br>(bitm)                                                      | KIN 10 BIS         | us   | NLOS                      | Down lak                                             | Uplink     | Absolute  | Pipcessed | Hem alks  |
| 1 Sector / Omri         |                                                          |                            |           |                                                                          |                    |      |                           |                                                      |            |           |           |           |
| 2 Sector / Omri         |                                                          |                            |           |                                                                          |                    |      |                           |                                                      |            |           |           |           |
| La Sector / Omri        |                                                          |                            |           |                                                                          |                    |      |                           |                                                      |            | 1<br>     |           |           |
| +<br>Sedor / Omri       |                                                          |                            |           |                                                                          |                    |      |                           |                                                      |            | 100.00    |           |           |
| 0)<br>Sector / Omri     |                                                          | 2                          |           |                                                                          |                    |      |                           |                                                      |            |           |           |           |
| 9<br>Sector / Omni      |                                                          |                            |           |                                                                          |                    |      |                           |                                                      |            | 2000 E    |           |           |
| 28 dor / Omri           |                                                          |                            |           |                                                                          |                    |      |                           |                                                      |            |           |           |           |
| os<br>Dimrid ( Optional |                                                          |                            |           |                                                                          |                    |      |                           |                                                      |            |           |           |           |

|            |                                                |                |               | F                   | TP LOO | ATIO                              | N TE                                    | BT FORM             |                           |              |                                             | ы — — — — — — — — — — — — — — — — — — — |
|------------|------------------------------------------------|----------------|---------------|---------------------|--------|-----------------------------------|-----------------------------------------|---------------------|---------------------------|--------------|---------------------------------------------|-----------------------------------------|
| S          | Company:<br>BTS Name:<br>BTS ID:<br>W Releate: | 0<br>0<br>0    |               |                     | Up/C   | Antenn:<br>A:<br>own Tilf<br>Freg | a Type:<br>zimuth:<br>t(M/E);<br>uency: | 0<br>0<br>0<br>0 00 | Degrees<br>Degrees<br>MHz | Test<br>Test | Te∎ted B) :<br>Date (Start):<br>Date (End): |                                         |
| GPS Data C |                                                | Data Captu     | re File Nam e | 14 4 870            | 100    | NI OO                             | FTP Data R                              | ate (Kops)          | Sync (08)                 |              | Dia adus                                    |                                         |
| SIEW       | Sile name                                      | Coord in artes | Deb igger     | Beam toim<br>(bith) | MIDDIS | ws.                               | NLOS                                    | Down lak            | Uplisk                    | Absolute     | Pipœssed                                    | rem ans                                 |
| 9          |                                                |                |               |                     |        |                                   |                                         |                     |                           |              |                                             |                                         |
| 10         |                                                |                |               |                     |        |                                   |                                         |                     |                           | S.           |                                             |                                         |
| 11         |                                                | :              |               |                     |        |                                   |                                         |                     |                           | S.           |                                             |                                         |
| 12         |                                                |                |               |                     |        |                                   |                                         |                     |                           |              |                                             |                                         |
| 13         |                                                |                |               |                     |        |                                   |                                         |                     |                           |              |                                             |                                         |
| 14         |                                                |                |               |                     |        |                                   |                                         |                     |                           | e e e e      |                                             |                                         |

# Appendix V: IC Closeout Tool

## Overview

This is a new complex form that replaces the following older forms:

- 1. RFS System Test Form
- 2. 2<sup>nd</sup> tab of the Base Station Installation Certification Form (Serial Numbers)
- 3. Calibration Verification Form
- 4. Drive Study Form
- 5. Location (FTP) Test Form

The I&C Closeout Tool (Part Number xx) consists of the following worksheets (tabs):

- 1. Company Info
- 2. BTS Info
- 3. Serial #
- 4. Layer 1 & 2
- 5. Cable Loss
- 6. Calibration Plot
- 7. RFS and Cable RFS Loss
- 8. RF Verification
- 9. Drive Test Form
- 10. Location Testing

### **Before Using the Form**

Once a BTS has been added and fully configured in the EMS (including execution the RFS script from the floppy delivered with the antenna, as well as successfully calibrated, you must perform the "Export All BTS Data" action on this BTS. This creates a text-only file that will be used as input for the I&C Closeout Tool.

### Using the Form

Open the IC\_Form and select the first tab (Company Info) and click on the "Read BTS Export File (\*.txt)" button. This action will read the configuration data contained in the BTS export file and populate most of the fields in all the tabs of the I&C Closeout Tool. Complete tabs 1

(Company Info), 2 (BTS Info), 3 (Serial #), and 5 (Cable Loss) by filling the green fields manually. No data needs to be entered manually in tabs 4 (Layer 1 & 2) and 6 (Calibration Plot). The remaining four tabs, 7 (RFS and Cable RFS Loss), 8 (RF Verification), 9 (Drive Test Form), and 10 (Location Testing) will be filled as part of the corresponding procedures.

Click on the "Save Workbook" button on the Company Info worksheet (first tab) before saving this Excel file. The purpose of this action is... (ASK PHIL ABOUT THIS AND ABOUT THE CREATE AUDIT REPORT BUTTON).

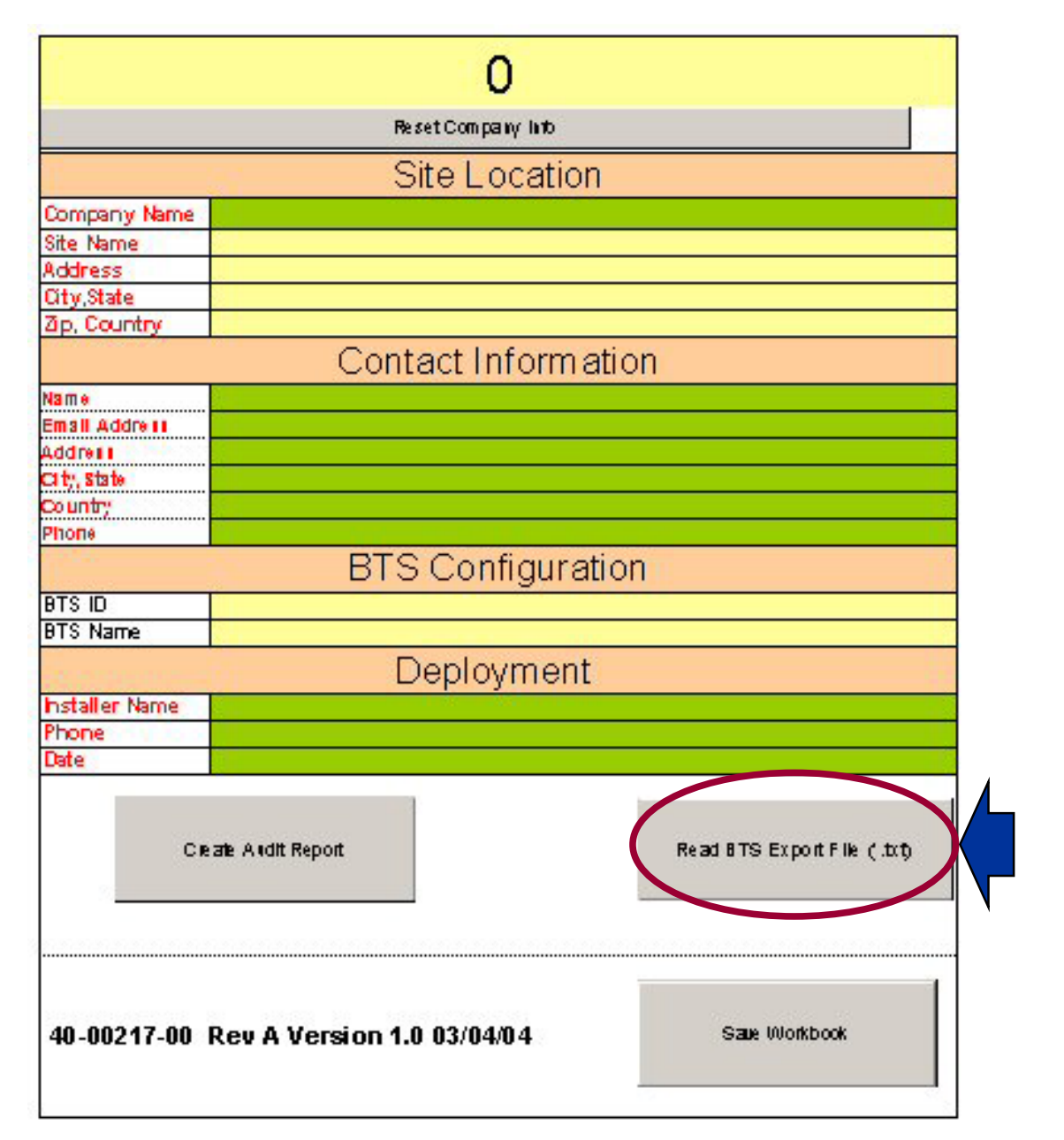

**Figure V1:** Company Info (1<sup>st</sup> tab)

## Figure V2: BTS Info (2<sup>nd</sup> tab)

| DEP               | LOYMENT INFORMATION         |
|-------------------|-----------------------------|
| Company Name      | 0                           |
| BTSID             | 0                           |
| BTS Name          | 0                           |
|                   | Reliet BTS in to            |
|                   |                             |
| вт s туре         |                             |
|                   | Software Version            |
| Active            |                             |
| Standby           |                             |
|                   | Antenna Information         |
| Туре              |                             |
| Gain (dB)         |                             |
| Downtilt (Actual) |                             |
| Height            |                             |
| Azimuth           |                             |
|                   | Neighborhood BTS            |
| BTS 1             |                             |
| BTS 2             |                             |
| BTS 3             |                             |
| BTS 4             | E                           |
|                   | BTS IP Configuration        |
| Backhaul Type     |                             |
| IP Address        |                             |
| Subnet Mask       |                             |
| Gateway IP        |                             |
|                   | EMS Server IP Configuration |
| IP Address        |                             |
|                   |                             |

## Figure V3: Serial # (3<sup>rd</sup> tab)

|                            |      |           | HA          | RDW      | ARE     | IN    | FC   | DR  | MATI     | ON        |          |       |
|----------------------------|------|-----------|-------------|----------|---------|-------|------|-----|----------|-----------|----------|-------|
| impany Mi<br>BID<br>B Mame | am e |           | 0<br>0<br>0 |          |         |       |      |     |          |           |          |       |
| 2                          | a be | : PL4     | 1164 V/1    | be ALL ( | Lard Se | F1.81 | NP 7 | ber | , 12 R2+ | Spread    | cheet Be | Lav   |
| art / w                    | 4    | BTC / FA2 | ₩¢/ ₩3      | art) mi  |         |       |      |     | BTC/MS   | 830 / Mé  | WC (16)  | œ¢∤mI |
|                            |      |           | 0           | 0        |         |       |      |     |          |           |          |       |
|                            |      |           |             | -   -    | •       |       |      |     | -        |           | -        |       |
|                            |      |           |             |          |         |       |      |     |          |           |          |       |
|                            | -    |           | •           |          | • •     | 0     | -    | -   |          | •         | •        |       |
|                            | Г    | -         | R           | E BH ELF |         | -     |      | -   | 0        | OT AL BHE | 1.F      | _     |
|                            | ١Ē   | RFC/PA1   |             |          |         |       | 8    | 111 |          |           |          |       |
|                            |      | REC/PAZ   |             |          |         |       | 8    | MZ  |          |           |          |       |
| Reset                      | lt   | RFC/PA4   |             |          |         |       |      | FZ  |          |           |          |       |
| Serbi                      |      | RFC/PAS   |             |          |         |       | Cł   | IP1 |          |           |          |       |
| N IM De IS                 |      | RFC/PAG   |             |          |         |       | Cł   | IFZ |          |           |          |       |
|                            |      | REC/PAG   |             |          |         |       |      |     |          |           |          |       |
|                            |      |           |             |          |         |       | 0    | C1  |          |           |          |       |
|                            |      | RFSSH     |             |          |         |       | 0    | cz  | 1.1      |           |          |       |

## Figure V4: Layer 1 & 2 (4<sup>th</sup> tab)

| LAYER                           | 1&                                                   | 2 INF                                               | FORM                             | <u>AATI</u> | ON      |           |  |
|---------------------------------|------------------------------------------------------|-----------------------------------------------------|----------------------------------|-------------|---------|-----------|--|
| Company Name<br>BTS ID          | 0                                                    |                                                     |                                  |             |         |           |  |
| a is Marie                      | Res                                                  | e i laver i                                         | 87)(***                          |             |         |           |  |
| Cantar                          | NE 2                                                 |                                                     |                                  |             |         |           |  |
| Frequency:                      |                                                      |                                                     |                                  |             |         |           |  |
| Antenna Power<br>Re Bencit uity | 2                                                    |                                                     |                                  |             | -       | -         |  |
| Cal Cable Lo co                 |                                                      |                                                     |                                  |             |         |           |  |
| Bub-Carriers                    | E14                                                  | E 3-4                                               | - 3-3                            | Гт-а        | - 2-1   |           |  |
| An ne co<br>BubCarriero         | E 14                                                 | <b>□</b> 3-4                                        | F 3-4                            | Гт-а        | - 12-12 |           |  |
| RFBTypp                         | 8                                                    |                                                     |                                  |             | 3       |           |  |
| WO Table                        |                                                      |                                                     |                                  |             |         |           |  |
| Antenna Gain:                   | T : Gal                                              | In (DAC)                                            | Re Gain                          | (DAC)       | Cal     | ble Lo cc |  |
| Ant1                            |                                                      | 8 M 10 M 20                                         |                                  |             |         | 0         |  |
| Ant2                            |                                                      |                                                     |                                  |             |         | 0         |  |
| AN 18                           |                                                      |                                                     |                                  |             |         | <u>u</u>  |  |
| AN14                            |                                                      |                                                     |                                  | - 0         |         | 0         |  |
| ún t A                          |                                                      |                                                     |                                  |             |         |           |  |
| 0n + 7                          |                                                      |                                                     |                                  |             | i i     |           |  |
| Ants                            |                                                      |                                                     | 1                                |             |         | 0         |  |
| Median                          | #                                                    | NUMI                                                | ##                               | UMI         |         | 0.0       |  |
| Power Bolitter                  |                                                      | 1                                                   | 1 0                              | 2           | Lo      | GG (d B)  |  |
| Ant 1                           |                                                      |                                                     | 19                               |             |         | 0.0       |  |
| Ant 2                           |                                                      |                                                     |                                  | -           |         | 0.0       |  |
| Ants.                           | 2                                                    |                                                     | 12                               |             |         | 0.0       |  |
| Ant4                            | 5                                                    |                                                     |                                  |             |         | 0.0       |  |
| Ante                            |                                                      |                                                     |                                  |             |         | 0.0       |  |
| Ante                            |                                                      |                                                     |                                  |             |         | 0.0       |  |
|                                 | -                                                    |                                                     |                                  |             |         |           |  |
| Ant7<br>Ant8                    |                                                      |                                                     |                                  |             |         | 0.0       |  |
| Ant7<br>Ant2                    | 141                                                  | árlarra Dár Hra                                     |                                  |             |         | 0.0       |  |
| Antz<br>Ants                    | N-1                                                  | irium Git Ilu<br>LEatricaty —                       |                                  | )           |         | 0.0       |  |
| Ant7<br>Ant2                    | »³<br>■                                              | 4 rha rna Cale I lina<br>1 Cale - Dal Cal - II<br>1 |                                  | 1           |         | 0.0       |  |
| Ant7<br>Ant8                    | Nº3                                                  | delares Cale Ibn<br>                                |                                  | 1           |         | 0.0       |  |
| Ant7<br>Ant2                    | N+3                                                  | árlarna Gale Ibn<br>⊾Gale (GalE) —■                 |                                  |             |         | 0.0       |  |
| Ant7<br>Ant2                    | 193<br>193<br>193<br>193<br>193<br>193<br>193<br>193 |                                                     |                                  |             |         | 0.0       |  |
| Ant7<br>Ant2                    | N23                                                  |                                                     | - Ry Flad<br>- Pia Enter (Col E) | ]           |         | 0.0       |  |
| Ant7<br>Ant2                    | N93                                                  |                                                     |                                  |             |         | 0.0       |  |

### Figure V5: Cable Loss (5<sup>th</sup> tab)

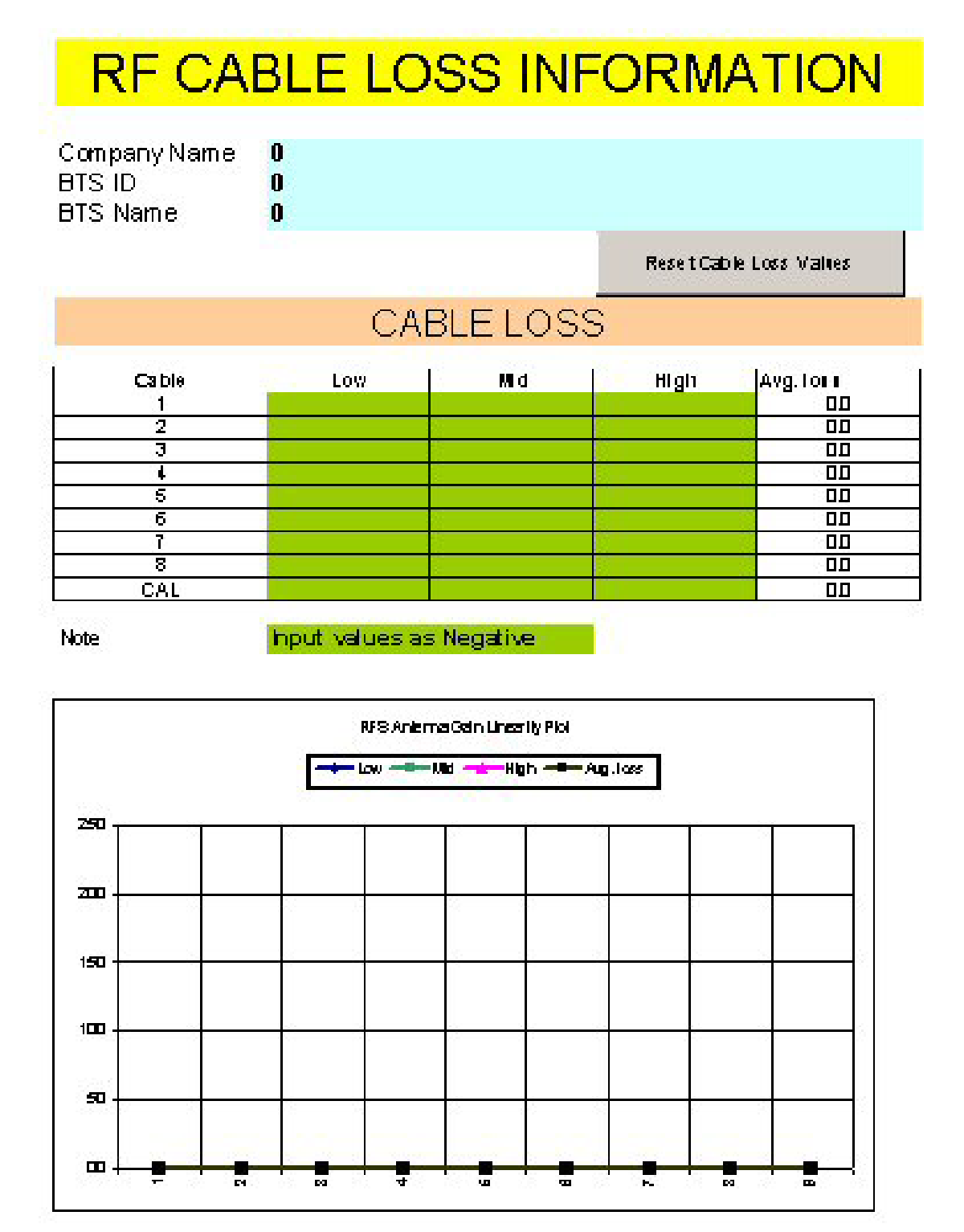

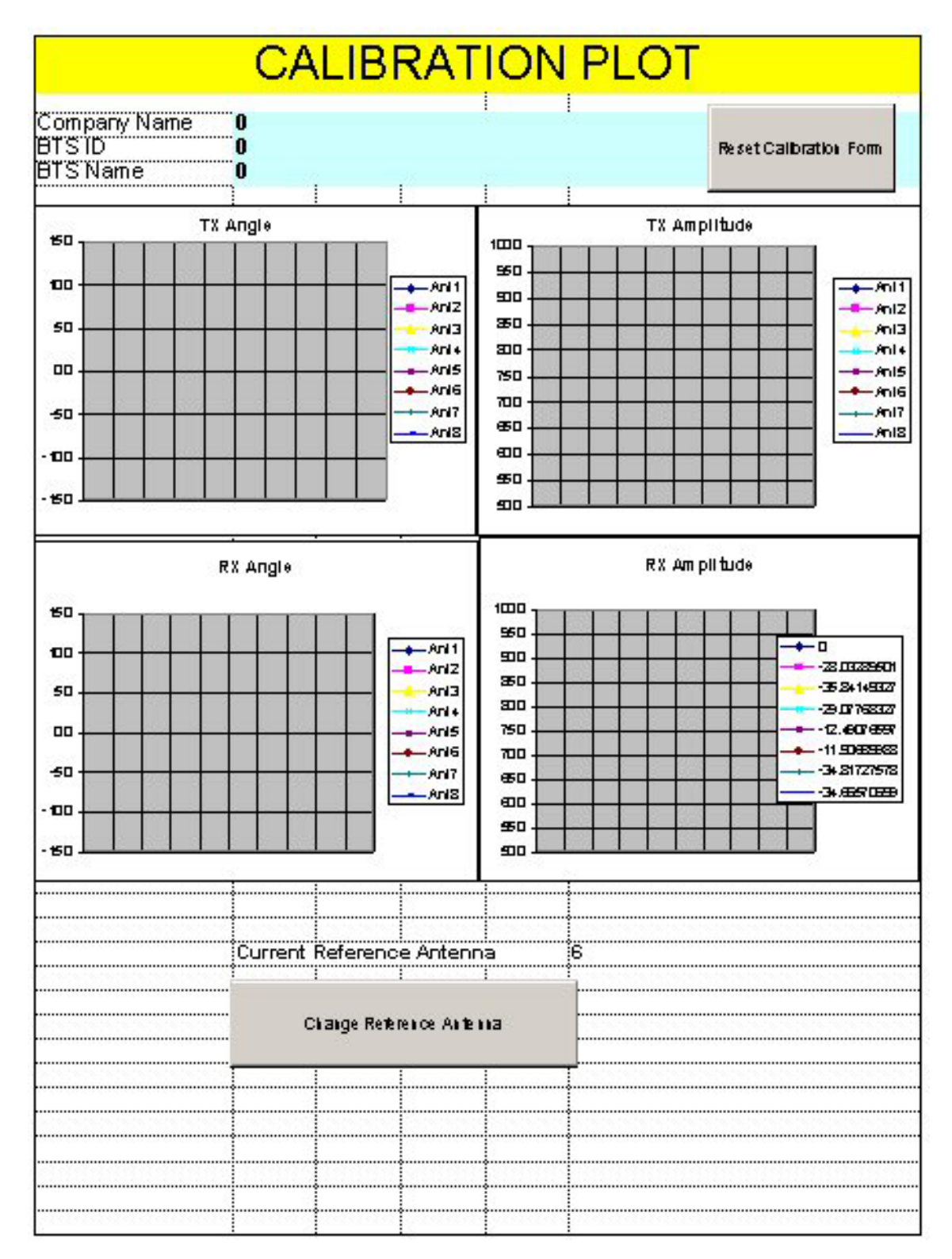

### Figure V6a: Calibration Plot (6<sup>th</sup> tab) – Part One of Three

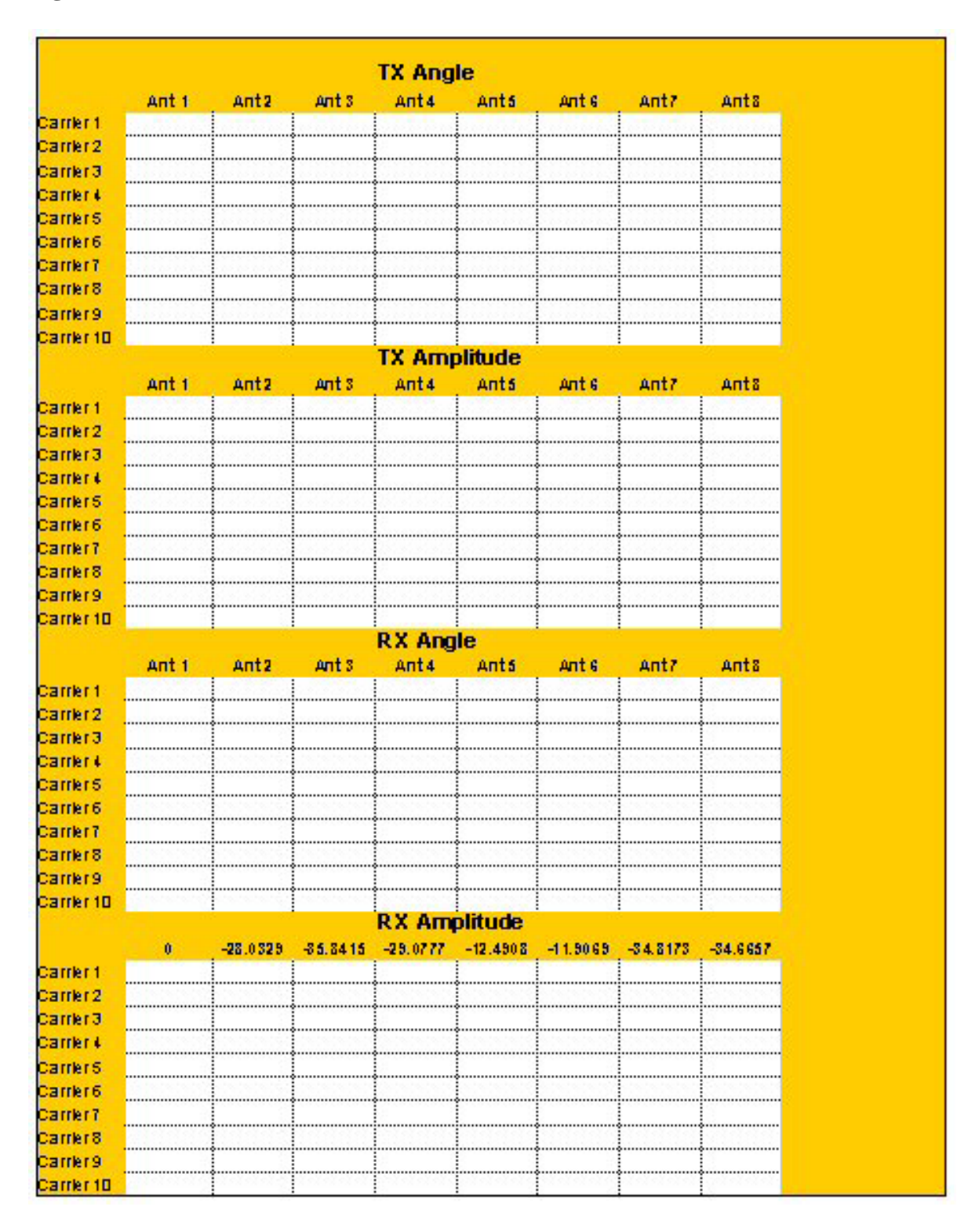

#### **Figure V6b:** Calibration Plot (6<sup>th</sup> tab) – Part Two of Three

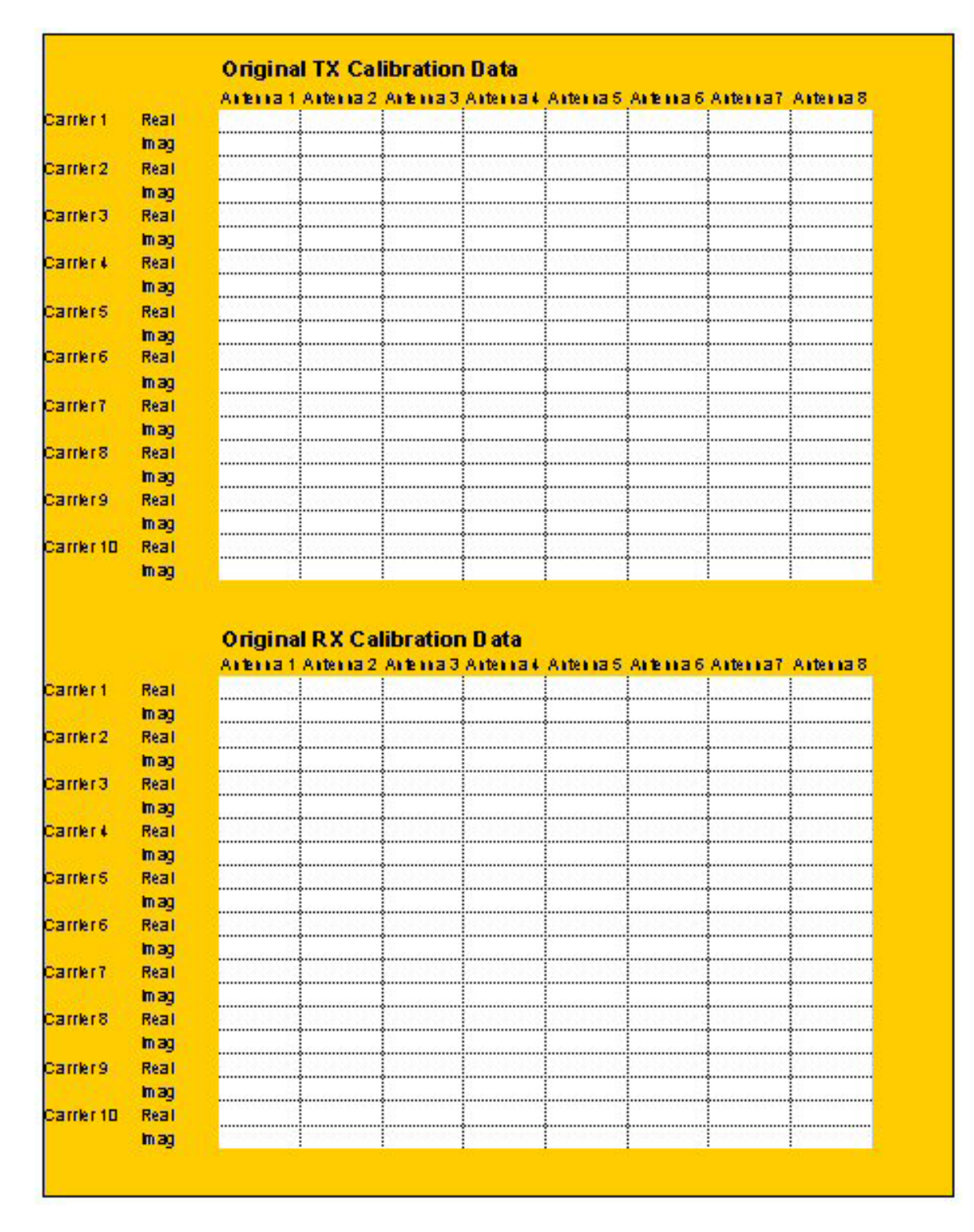

#### **Figure V6c:** Calibration Plot (6<sup>th</sup> tab) – Part Three of Three

## Figure V7: RFS & Cable RFS Loss (7<sup>th</sup> tab)

# **RFS AND CABLE SWEEPS INFORMATION**

| ompany Name<br>Tous                                                                                                    | : 0         |      |                |                                                                                        |                                                                                     |                                        |                                                                      |                                      |
|----------------------------------------------------------------------------------------------------|-------------|------|----------------|----------------------------------------------------------------------------------------|-------------------------------------------------------------------------------------|----------------------------------------|----------------------------------------------------------------------|--------------------------------------|
| 1510                                                                                                    | U           |      |                |                                                                                        |                                                                                     |                                        |                                                                      |                                      |
| TS Name                                                                                                    | 0           |      |                |                                                                                        |                                                                                     |                                        |                                                                      |                                      |
|                                                                                                    |             |      | Re             | sel RF8 & Cz                                                                           | tie Sweeps Values                                                                   |                                        |                                                                      |                                      |
|                                                                                                    | 10          |      |                |                                                                                        |                                                                                     | <u>~</u>                               |                                                                      |                                      |
|                                                                                                    |             | NOEP | CHON           | LUSS                                                                                   | THRU RF                                                                             | 3                                      |                                                                      |                                      |
|                                                                                                    | Low         | Mid  | High           | A verage                                                                               | Cal path loss<br>(calculated)                                                       |                                        | LNAgain<br>(calculated)                                              |                                      |
| 1 TXpath                                                                                                    |             |      |                | 00                                                                                     | ЭД                                                                                  |                                        | 94. ann - 2                                                          |                                      |
| RX path                                                                                                    |             |      | 1 <sup>2</sup> | 00                                                                                     |                                                                                     | 0.0                                    | 0.0                                                                  | 0.0                                  |
| 2 TXpath                                                                                                    | 33          |      | 2              | 00                                                                                     | 30                                                                                  | 100000                                 |                                                                      | 2003                                 |
| RX path                                                                                                    |             |      |                | 00                                                                                     | 3 N                                                                                 | 0:03                                   | 0.0                                                                  | 0.0                                  |
| 8 TXpath                                                                                                    |             |      |                | 00                                                                                     | 30                                                                                  |                                        |                                                                      |                                      |
| RX path                                                                                                    |             |      | 1              | 00                                                                                     | Sec. S                                                                              | 0.0                                    | 0.0                                                                  | 0.0                                  |
| 4 TXpath                                                                                                    |             |      |                | 00                                                                                     | 30                                                                                  |                                        | 1000                                                                 |                                      |
| RXpath                                                                                                    |             |      | 10 m           | 00                                                                                     | · 프로 소) 5 (3)                                                                       | 0.0                                    | 0.0                                                                  | 0.1                                  |
| 6 TXpath                                                                                                    |             |      |                | 00                                                                                     | 30                                                                                  | C 129-00                               | 2000 C 10                                                            |                                      |
| RX path                                                                                                    |             |      |                | 00                                                                                     | 2                                                                                   | 0.0                                    | 0.0                                                                  | 0.0                                  |
| 8 TXpath                                                                                                    |             |      |                | 00                                                                                     | 30                                                                                  |                                        |                                                                      |                                      |
| RX path                                                                                                    |             |      |                | 00                                                                                     |                                                                                     | 0.0                                    | 0.0                                                                  | 0.0                                  |
| 7 TXpath                                                                                                    |             |      | 8              | 00                                                                                     | 30                                                                                  | a marine                               | Same &                                                               |                                      |
| RX path                                                                                                    |             |      |                | 00                                                                                     |                                                                                     | 0.0                                    | 0.0                                                                  | 0.0                                  |
| 8 TXpath                                                                                                    |             |      | 8              | 00                                                                                     | 30                                                                                  | Section 1                              |                                                                      |                                      |
| RX path                                                                                                    |             |      |                | 00                                                                                     | Sec. 199                                                                            | 0.0                                    | 10.0 T                                                               | 0.0                                  |
| INS                                                                                                    | ERTIC       | N LC | ISS            | HRU C.                                                                                 | AL CABLE                                                                            | AND                                    | RES                                                                  |                                      |
|                                                                                                    | 2012 C 2012 |      | 222244         | 10122-0122-022                                                                         | Calpathlocs                                                                         |                                        | LNAgain                                                              |                                      |
|                                                                                                    | - Law       | Mid  | High           | A verage                                                                               | Cal path loss<br>(calculated)                                                       |                                        | LNA gain<br>(calculated)                                             |                                      |
| 1 TX path                                                                                                    | Low         | Mid  | High           | A verage                                                                               | Calpathloss<br>(calculated)<br>30                                                   |                                        | LNAgain<br>(calculated)                                              |                                      |
| 1 TX path<br>RX path                                                                                                    | Low         | Mid  | H lgh          | A verage                                                                               | Cal path locs<br>(calculated)                                                       | 0.0                                    | LNAgain<br>(calculated)<br>0.0                                       | 0.0                                  |
| 1 TX path<br>RX path<br>2 TX path                                                                                                    | Low         | Mid  | High           | A verage<br>00<br>00<br>00                                                             | Cal path locs<br>(calculated)<br>30<br>30                                           | 0.0                                    | LNAgain<br>(calculated)<br>0.0                                       | 0.0                                  |
| 1 TX path<br>RX path<br>2 TX path<br>RX path<br>RX path                                                                                                    |             | Mid  | H lgh          | A verage<br>00<br>00<br>00<br>00                                                       | Cal path locc<br>(calculated)<br>3.0<br>3.0                                         | 0.0                                    | L M A gain<br>(calculated)<br>0.0<br>0.0                             | 0.0                                  |
| 1 TX path<br>RX path<br>2 TX path<br>RX path<br>8 TX path                                                                                                    |             | Mid  | H lgh          | A verage<br>00<br>00<br>00<br>00                                                       | Cal path locc<br>(calculated)<br>3.0<br>3.0<br>3.0<br>3.0                           | 0.0                                    | LNA gain<br>(calculated)<br>0.0<br>0.0                               |                                      |
| 1 TX path<br>RX path<br>2 TX path<br>RX path<br>2 TX path<br>RX path<br>RX path                                                                                                    |             | Mid  | H igh          | A verage<br>00<br>00<br>00<br>00<br>00<br>00<br>00                                     | Cal path locc<br>(calculated)<br>30<br>30<br>30                                     | 0.0<br>0.0<br>0.0                      | L W A gain<br>(cal culaied)<br>0.0<br>0.0<br>0.0                     | . 0<br>0<br>0                        |
| 1 TX path<br>RX path<br>2 TX path<br>RX path<br>2 TX path<br>RX path<br>4 TX path                                                                                                    |             | Mid  | High           | A verage<br>00<br>00<br>00<br>00<br>00<br>00<br>00                                     | Cal path locc<br>(calculated)<br>3.0<br>3.0<br>3.0<br>3.0<br>3.0                    | 0.0<br>0.0<br>0.0                      | L W A gain<br>(calculated)<br>0.0<br>0.0<br>0.0                      | 0.1<br>                              |
| 1 TX path<br>RX path<br>2 TX path<br>RX path<br>8 TX path<br>RX path<br>4 TX path<br>RX path                                                                                                    |             | Mid  | High           | A verage<br>00<br>00<br>00<br>00<br>00<br>00<br>00<br>00                               | Cal path locc<br>(calculated)<br>3.0<br>3.0<br>3.0<br>3.0<br>3.0                    | 0.0<br>0.0<br>0.0                      | L W A gain<br>(cal culaied)<br>0.0<br>0.0<br>0.0                     | 0.0<br><br>0.1                       |
| 1 TX path<br>RX path<br>2 TX path<br>RX path<br>2 TX path<br>RX path<br>4 TX path<br>RX path<br>6 TX path                                                                                                    |             |      | High           | A verage<br>00<br>00<br>00<br>00<br>00<br>00<br>00<br>00<br>00<br>00                   | Cal path locc<br>(calculated)<br>3.0<br>3.0<br>3.0<br>3.0<br>3.0<br>3.0<br>3.0      | 0.0<br>0.0<br>0.0                      | L W A gain<br>(cal culaied)<br>0.0<br>0.0<br>0.0                     | 0.1<br>0.1                           |
| 1 TX path<br>RX path<br>2 TX path<br>RX path<br>8 TX path<br>RX path<br>4 TX path<br>RX path<br>6 TX path<br>RX path                                                                                                    |             |      | High<br>       | A verage<br>00<br>00<br>00<br>00<br>00<br>00<br>00<br>00<br>00<br>00<br>00<br>00       | Cal path locs<br>(calculated)<br>30<br>30<br>30<br>30<br>30<br>30                   | 0.0<br>0.0<br>0.0<br>0.0               | L M A gain<br>(calculated)<br>0.0<br>0.0<br>0.0<br>0.0<br>0.0        | 1. 0<br>1. 0<br>1. 0<br>1. 0         |
| 1 TX path<br>RX path<br>2 TX path<br>RX path<br>2 TX path<br>RX path<br>4 TX path<br>RX path<br>6 TX path<br>RX path<br>8 TX path                                                                                                    |             |      | High<br>       | A verage<br>00<br>00<br>00<br>00<br>00<br>00<br>00<br>00<br>00<br>00<br>00<br>00<br>00 | Cal path locs<br>(calculated)<br>30<br>30<br>30<br>30<br>30<br>30<br>30<br>30       | 0.0<br>0.0<br>0.0<br>0.0               | L M A gain<br>(calculated)<br>0.0<br>0.0<br>0.0<br>0.0<br>0.0        | 1. 0<br>1. 0<br>1. 0<br>1. 0         |
| 1     TX path       RX path       2     TX path       2     TX path       2     TX path       2     TX path       2     TX path       4     TX path       4     TX path       6     TX path       RX path     RX path       8     TX path       RX path     RX path                                                                                                    |             |      | High<br>       | A uerage<br>00<br>00<br>00<br>00<br>00<br>00<br>00<br>00<br>00<br>00<br>00<br>00<br>00 | Cal path locs<br>(calculated)<br>30<br>30<br>30<br>30<br>30<br>30<br>30             | 0.0<br>0.0<br>0.0<br>0.0<br>0.0        | L M A gain<br>(calculated)<br>0.0<br>0.0<br>0.0<br>0.0<br>0.0<br>0.0 | 1.0<br>1.0<br>1.0<br>1.0             |
| 1TX pathRX path2TX path2RX path2RX path4RX path4RX path6RX path8RX path8RX path7777                                                                                                    |             |      | High<br>       | A verage<br>00<br>00<br>00<br>00<br>00<br>00<br>00<br>00<br>00<br>00<br>00<br>00<br>00 | Cal path locs<br>(calculated)<br>30<br>30<br>30<br>30<br>30<br>30<br>30<br>30<br>30 |                                        | L M A gain<br>(calculated)<br>0.0<br>0.0<br>0.0<br>0.0<br>0.0<br>0.0 | 1.0<br>1.0<br>1.0<br>1.0<br>1.0      |
| 1TX pathRX path2TX pathRX path2TX pathRX path4TX path6RX path6RX path8RX path8777787787778778877887787788778877887778877778878889898989999999999999999999999999999999 </td <td></td> <td></td> <td>High<br/></td> <td>A uerage<br/>00<br/>00<br/>00<br/>00<br/>00<br/>00<br/>00<br/>00<br/>00<br/>00<br/>00<br/>00<br/>00</td> <td>Cal path locs<br/>(calcutated)<br/>30<br/>30<br/>30<br/>30<br/>30<br/>30<br/>30<br/>30</td> <td>0.0<br/>0.0<br/>0.0<br/>0.0<br/>0.0<br/>0.0</td> <td>L M A gain<br/>(calculated)<br/>0.0<br/>0.0<br/>0.0<br/>0.0<br/>0.0<br/>0.0</td> <td>1. 0<br/>1. 0<br/>1. 0<br/>1. 0<br/>1. 0</td> |             |      | High<br>       | A uerage<br>00<br>00<br>00<br>00<br>00<br>00<br>00<br>00<br>00<br>00<br>00<br>00<br>00 | Cal path locs<br>(calcutated)<br>30<br>30<br>30<br>30<br>30<br>30<br>30<br>30       | 0.0<br>0.0<br>0.0<br>0.0<br>0.0<br>0.0 | L M A gain<br>(calculated)<br>0.0<br>0.0<br>0.0<br>0.0<br>0.0<br>0.0 | 1. 0<br>1. 0<br>1. 0<br>1. 0<br>1. 0 |
| 1TX pathRX path2TX path2RX path2TX pathRX path4TX path6RX path8RX path87TX path7RX path87778777877787787778778777877787778777777877777778777777777777777777777777777777777<                                                                                                    |             |      | High<br>       | A verage<br>00<br>00<br>00<br>00<br>00<br>00<br>00<br>00<br>00<br>00<br>00<br>00<br>00 | Cal path locs<br>(calculated)<br>30<br>30<br>30<br>30<br>30<br>30<br>30<br>30       | 0.0<br>0.0<br>0.0<br>0.0<br>0.0<br>0.0 | L M A gain<br>(calculated)<br>0.0<br>0.0<br>0.0<br>0.0<br>0.0<br>0.0 | 1.0<br>1.0<br>1.0<br>1.0<br>1.0      |

#### INPUT ALL VALUES AS NEGATIVE

### Figure V8: RF Verification (8<sup>th</sup> tab)

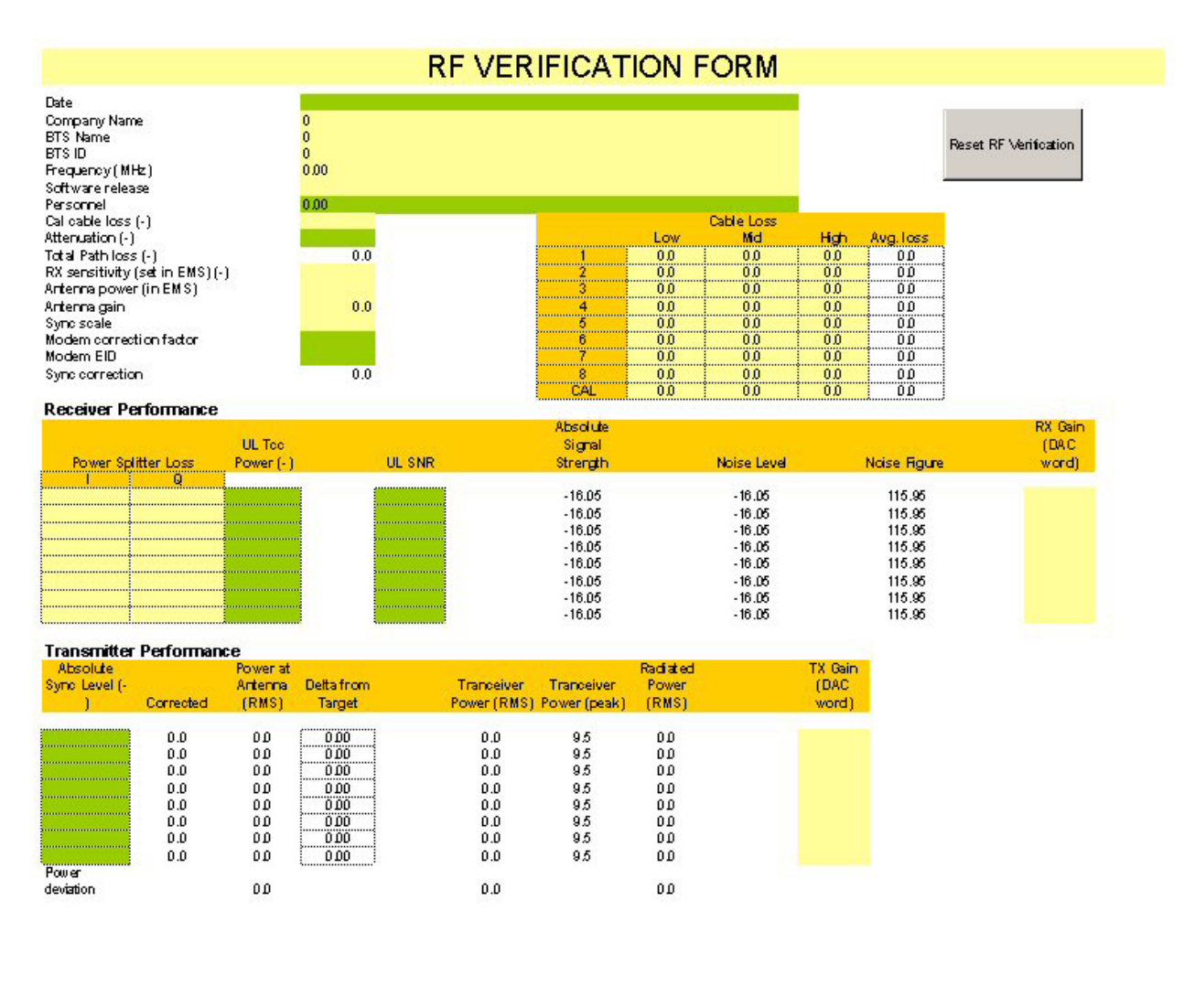

### Figure V9: Drive Test Form (9<sup>th</sup> tab)

| DRIVE TEST FORM                           |               |                          |  |  |  |  |  |  |  |
|-------------------------------------------|---------------|--------------------------|--|--|--|--|--|--|--|
| DRIVE TEST INFORMATION                    |               |                          |  |  |  |  |  |  |  |
| Drive test area name                      |               | 0                        |  |  |  |  |  |  |  |
| Date of Drive Test                        |               |                          |  |  |  |  |  |  |  |
| Drive Tester Name                         |               | 0                        |  |  |  |  |  |  |  |
| Standard Vehicle Name and Type            |               |                          |  |  |  |  |  |  |  |
| CPE EID                                   |               |                          |  |  |  |  |  |  |  |
| CPE Test device Antenna gain (calibrated) |               |                          |  |  |  |  |  |  |  |
| Drive Route (Map attached)                |               |                          |  |  |  |  |  |  |  |
| Drive test file name                      |               |                          |  |  |  |  |  |  |  |
|                                           | SITE CONFIGUE | ATION                    |  |  |  |  |  |  |  |
| Site Coordinates                          |               |                          |  |  |  |  |  |  |  |
| Frequency (MHz)                           |               | 0.00                     |  |  |  |  |  |  |  |
| BTS Transmit Power                        | 0             |                          |  |  |  |  |  |  |  |
| BT3 ID                                    | 0             |                          |  |  |  |  |  |  |  |
| BTS antenna Omni/Panel                    | 0             |                          |  |  |  |  |  |  |  |
| Antenna Asimuth (Orientation)             | 0             |                          |  |  |  |  |  |  |  |
| Antenna downtilt (Degrees)                |               | 0                        |  |  |  |  |  |  |  |
| BTS antenna height                        |               | 0                        |  |  |  |  |  |  |  |
| DRIVE TEST ROUTE PLAN                     | YES / NO      | TYPI CAL CLUTTER HEI GHT |  |  |  |  |  |  |  |
| High Density Urban Covered                | TYBS TNO TNA  |                          |  |  |  |  |  |  |  |
| Commercial/Industrial                     | TYES NO TINA  |                          |  |  |  |  |  |  |  |
| Residential with Trees                    | TYES TNO TNA  |                          |  |  |  |  |  |  |  |
| Residential with Few Trees                | CYES CNO CNA  |                          |  |  |  |  |  |  |  |
| Paved Areas                               | EYES END ENA  |                          |  |  |  |  |  |  |  |
| Grass/Agriculture                         | CYES CNO CNA  |                          |  |  |  |  |  |  |  |
| Open Area                                 | EYES END ENA  |                          |  |  |  |  |  |  |  |
| Forested Areas                            | EYES ENO ENA  |                          |  |  |  |  |  |  |  |
| Water                                     | CYES CNO CNA  |                          |  |  |  |  |  |  |  |
| Airports                                  | CYES CNO CNA  |                          |  |  |  |  |  |  |  |
| Others                                    | CYBS CNO CNA  |                          |  |  |  |  |  |  |  |

Things to pay attention to: 1. Make sure that the GPS data on the constellation debugger is updating all the time during the drive test 2. Make sure that the Drive Test CPE only selects the upright antenna all the time. 3. Make sure that the CPE is locked to the correct BTS by checking the BTS ID and frequency. 4. Make sure that the RF connections are good all the time. Check this by observing the stability of the RF signal strength in a LOS location 5. Please make proper log information in certain important locations.

|            | FTP LOCATION TEST FORM                                   |                      |                                                             |         |                                                 |            |                                                      |           |          |           |             |
|------------|----------------------------------------------------------|----------------------|-------------------------------------------------------------|---------|-------------------------------------------------|------------|------------------------------------------------------|-----------|----------|-----------|-------------|
| 5          | Company: D<br>BTS Name: D<br>BTS ID: D<br>S'A/Release: D |                      | Antenna Type:<br>Azimuth:<br>Up/Down Tilt(M/E)<br>Bequence: |         | D Degrees<br>D Degrees<br>D Degrees<br>D DD MHz |            | Tented B):<br>Tent Date (Start):<br>Tent Date (End): |           |          |           |             |
| CHL 1      | CH Hang                                                  | GPS Data Capta       | Line and                                                    | 100     | 100 100                                         | FTP Data R | ate (Hops)                                           | Sync (08) |          | Bunnie    |             |
| SIE        | r sne name                                               | Coold hates Debugger | r bitm)                                                     | NILDETS | 005                                             | NLOS       | Down link                                            | Uplink    | Absolute | Pipcessed | ricili dina |
| 1          | e                                                        |                      |                                                             |         |                                                 | 2          |                                                      |           |          |           |             |
| 1 3        | 5                                                        |                      |                                                             |         |                                                 | 1          |                                                      |           |          |           |             |
|            | ð                                                        |                      |                                                             |         |                                                 |            |                                                      | ļ         |          |           |             |
| i          | 8                                                        |                      |                                                             |         |                                                 |            |                                                      |           |          |           |             |
|            | _                                                        |                      |                                                             |         |                                                 | 3          |                                                      |           | 1        |           |             |
|            | Ē                                                        |                      |                                                             |         |                                                 |            |                                                      |           |          |           |             |
| 2          | 5                                                        |                      |                                                             |         |                                                 | 2          |                                                      |           |          |           |             |
|            | 8                                                        |                      |                                                             |         |                                                 |            |                                                      |           |          |           |             |
|            | 8                                                        |                      |                                                             |         |                                                 |            |                                                      |           |          |           |             |
| 23         | 2                                                        |                      |                                                             |         |                                                 | 3          |                                                      |           |          |           |             |
|            | 5                                                        |                      |                                                             |         |                                                 | 8          |                                                      |           |          |           |             |
| 3          | 8                                                        |                      |                                                             |         |                                                 |            |                                                      |           |          |           |             |
| i i        | 8                                                        |                      |                                                             |         |                                                 |            | 1                                                    |           |          |           |             |
|            | -                                                        |                      | -                                                           | 2 82    | -                                               |            |                                                      |           | 2        |           | 17          |
| 8          | Ē                                                        |                      |                                                             | 5       |                                                 |            |                                                      | 1         |          |           |             |
| 4          | 5                                                        |                      |                                                             |         |                                                 |            |                                                      |           |          |           |             |
| 2          | <u></u>                                                  |                      |                                                             |         |                                                 |            | 1                                                    |           |          |           |             |
|            |                                                          |                      |                                                             |         |                                                 |            |                                                      |           |          |           |             |
| 1.5        | -                                                        |                      |                                                             |         |                                                 |            |                                                      |           |          |           |             |
|            | Ē                                                        |                      |                                                             |         |                                                 |            |                                                      |           |          |           |             |
| 5          | Š.                                                       |                      |                                                             |         |                                                 | 1          |                                                      |           |          |           |             |
| i i        | Ň                                                        |                      |                                                             |         |                                                 |            |                                                      |           |          |           |             |
|            | 3                                                        |                      | 1                                                           | 2       |                                                 |            |                                                      |           | 2 2      | 20        |             |
| 8          | E .                                                      |                      |                                                             |         |                                                 |            |                                                      |           |          |           |             |
| 6          | 5                                                        |                      |                                                             |         |                                                 |            |                                                      |           |          |           |             |
| 1          | ö                                                        |                      |                                                             |         |                                                 |            |                                                      |           |          |           |             |
| 1          | 8                                                        |                      |                                                             |         |                                                 |            |                                                      |           |          |           |             |
|            | _                                                        | S                    |                                                             |         |                                                 |            |                                                      |           |          |           |             |
|            | Ē                                                        |                      |                                                             |         |                                                 |            |                                                      |           |          |           |             |
| 7          | 5                                                        |                      |                                                             |         |                                                 |            |                                                      |           |          |           |             |
|            | 8                                                        |                      |                                                             |         |                                                 |            |                                                      |           |          |           |             |
| 2 <u> </u> |                                                          |                      |                                                             | 3 20    | 23                                              |            | 6                                                    |           |          | 20        | 2           |
| 8          | 5                                                        |                      |                                                             |         |                                                 | 3          |                                                      |           |          |           |             |
| 8          | 8                                                        |                      |                                                             |         |                                                 | 1          |                                                      |           |          |           |             |
|            |                                                          |                      |                                                             |         |                                                 |            | 1                                                    |           |          |           |             |
|            | 51                                                       | I                    | I                                                           |         | 23                                              | L 5        |                                                      |           | 6 S      |           | 3           |

## Figure V10a: Location Testing (10<sup>th</sup> tab) – Part One of Two

| Ц.,                  | FTP LOCATION TEST FORM                       |             |            |                      |            |                                     |                                         |                     |                    |              |                                             |          |
|----------------------|----------------------------------------------|-------------|------------|----------------------|------------|-------------------------------------|-----------------------------------------|---------------------|--------------------|--------------|---------------------------------------------|----------|
| (<br>E<br>S)(        | Company:<br>TS Name:<br>BTS ID:<br>V Release | 0<br>0<br>0 |            |                      | Up/E       | Antenna<br>Aa<br>b wn Tilf<br>Breid | a Type:<br>zimuth:<br>t(M/E);<br>uence: | 0<br>0<br>0<br>0 00 | Degrees<br>Degrees | Te∎t<br>Te∎t | Te∎ted B) :<br>Date (Start):<br>Date (End): |          |
|                      |                                              | 010         | Data Captu | e File Nam e         |            | 1184                                |                                         | FTP Data R          | ate (Hops)         | Sync (dB)    |                                             |          |
| Sile #               | She Nam e                                    | Coold hates | Deb igger  | Beam toim<br>(bithi) | ktn to BTS | LOS                                 | NLOS                                    | Down link           | Uplink             | Absolute     | Pipcessed                                   | Rem aiks |
| 6<br>Omri / Optional |                                              |             |            |                      |            |                                     |                                         |                     |                    |              |                                             |          |
| Deformation          |                                              |             |            |                      |            |                                     |                                         |                     |                    |              |                                             |          |
| 11 11                |                                              |             |            |                      |            |                                     |                                         |                     |                    | 8            |                                             |          |
| 12 12                |                                              |             |            |                      |            |                                     |                                         |                     |                    |              |                                             |          |
| 13<br>13             |                                              |             |            |                      |            |                                     |                                         |                     |                    | 2            |                                             |          |
| puolido/ puolido     |                                              |             |            |                      |            |                                     |                                         |                     |                    | 8            |                                             |          |

## Figure V10b: Location Testing (10<sup>th</sup> tab) – Part Two of Two